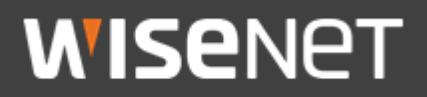

Hanwha Techwin

Mutual Authentication Guide for Devices

Dec. 2021

Copyright  $\bigodot$  2021 Hanwha Techwin. All rights reserved

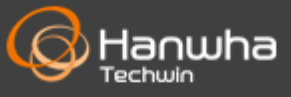

# Contents

- What is mutual authentication?
- Mutual authentication between Camera and Video recorder
- Mutual authentication between Camera and SSM Appliance
- Mutual authentication between Video recorder and SSM Appliance

# What is mutual authentication?

Mutual authentication is a two-way authentication. It is actually a secure process in which the server and client authenticate each other before encrypted communication takes place.

To this end, in the network environment, both the server and the client must be able to provide a device certificate and authentication function to prove their identity.

Hanwha Techwin's latest devices are equipped with a device certificate and provide a mutual authentication function.

This provides the ability to restrict or check invalid server or client connections.

#### $\times$ How to check supported models

To check the model equipped with the device certificate, refer to the location below.

<u>https://www.hanwha-security.com</u> > Product > Product specification > Network > Security > Device Certificate (Hanwha Techwin Root CA, pre-installed)

Server authentication is supported from NVR (Intel-based) and SSM Appliance<sup>\*SSM v2.10.7 or later</sup> products, and client authentication is supported from WN7 X series model.

## 1. How to connect and set up

Connect the camera where the device certificate is installed and the video storage.

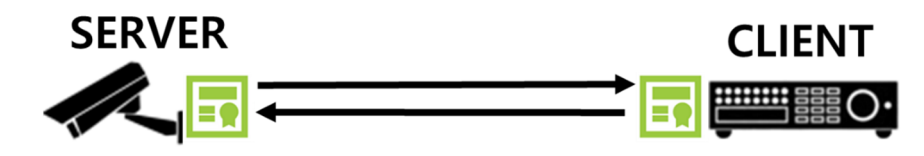

#### Camera setup

1) The camera sets HTTPS and mutual authentication mode as follows.

- Check "HTTPS"
- Select certificates as HTW-default
- Check "Mutual Authentication" & select "Allow only mutually authenticated connections"

| HTTPS                                                                                                  |  |  |  |  |  |  |  |
|----------------------------------------------------------------------------------------------------|--|--|--|--|--|--|--|
| Secure connection system                                                                               |  |  |  |  |  |  |  |
| HTTP (Do not use a secure connection)                                                                  |  |  |  |  |  |  |  |
| ☑ HTTPS (Use a secure connection)                                                                      |  |  |  |  |  |  |  |
| Certificates HTW_default                                                                               |  |  |  |  |  |  |  |
| Change host name                                                                                       |  |  |  |  |  |  |  |
| ☑ Mutual authentication                                                                                |  |  |  |  |  |  |  |
| Allow all connections                                                                                  |  |  |  |  |  |  |  |
| Allow only mutually authenticated connections                                                          |  |  |  |  |  |  |  |
| <ul> <li>Allow only mutually authenticated connections (including Device ID authentication)</li> </ul> |  |  |  |  |  |  |  |

- Mutual authentication options(Server: Camera / Client: Video storage, SSM)
  - 1 Allow all connections

The server allows encrypted communication with the client regardless of whether or not the authentication of the certificate delivered from the client is successful.

However, whether the authentication was successful or not can be checked based on the IP of the client connected to the server.

Allow only mutually authenticated connections

The server determines whether or not to allow the client to access the server according to the success of the authentication of the certificate received from the client.

At this time, authentication checks whether the client's certificate is a certificate issued by Hanwha and whether the validity period has expired.

When authentication fails, encrypted communication between the server and the client is terminated.

③ Allow only mutually authenticated connections (including Device ID authentication)

The server determines whether or not to allow the client to access the server according to whether the authentication of the certificate delivered from the client is successful.

At this time, authentication checks whether the client's certificate is a certificate issued by Hanwha and whether the validity period has expired.

Also make sure it matches the client's MAC address.

If authentication fails, the encrypted communication between the server and the client is terminated.

X Mutual authentication after releasing HTTP mode If you select ② or ③ options, web browser access becomes impossible, and connection is possible after factory reset of the camera.

| Info                                          |                                                                                                    |
|-----------------------------------------------|----------------------------------------------------------------------------------------------------|
| The access of unauthorized/unidentified clier | ts will be restricted.                                                                                                    |
|                                               | Info                                                                                                    |
| OK                                            | The access of unauthorized/unidentified clients will be restricted. Identification is only possible in the same network area. |
|                                               |                                                                                                    |
|                                               | ОК                                                                                                    |

#### Video storage setup

1) When registering a camera in the storage device, set as follows.

| × Only Manual registration is supported | Manual registration                                                                                                    |
|-----------------------------------------|----------------------------------------------------------------------------------------------------|
| with Mutual Authentication              | CH     Ch 1     Protocol     Wisenet     ONV/F     RTSP     Model     Wisenet Camera     Address type     IPv4                                         |
| Protocol: Wisenet                       | ' IP address         192         168         101           ' Port         4520         (Up to 65535)           ' HTTP         80         (Up to 65535) |
| • HTTP:80                               | ID admin                                                                                                    |
| Streaming mode: HTTP                    | Details     O     Streaming mode     TCP     UDP     HTTP     Multicast                                                                                |
|                                         |                                                                                                    |

Apply Cancel

# 2. Device authentication result

# Camera authentication result

You can check the camera authentication result on the video storage set live screen as follows.

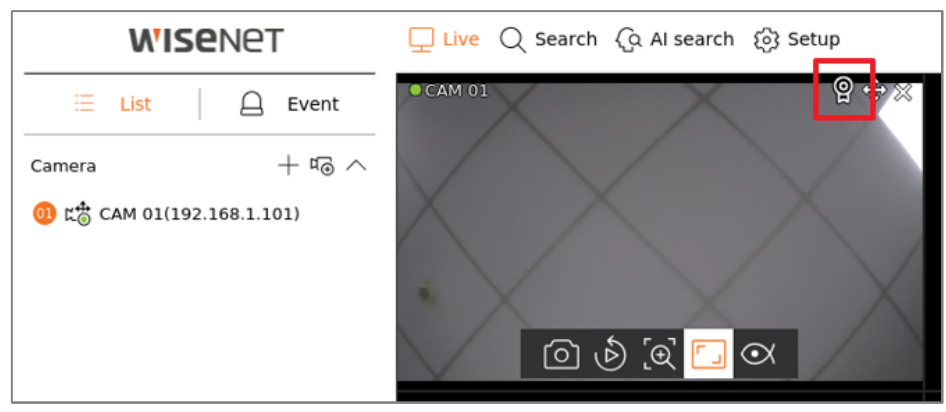

# Video storage authentication result

The authentication result for the video storage device can be checked in the camera web browser based on the camera access client IP address.

• When set to "Only allow mutually authenticated connections" mode, encrypted communication is possible only with clients equipped with device certificates. It is impossible to check the storage device authentication result through a web browser, and success or failure can be determined because the encrypted communication between the camera and the storage device has not been terminated.

However, if you want to temporarily check the authentication result through a web browser for convenience, you can check the authentication result on the web browser screen as follows if you additionally set the HTTP mode in the camera.

X In case of web browser access through HTTP mode, it is not encrypted communication, so be careful about security.

# Mutual authentication between Camera and Video recorder

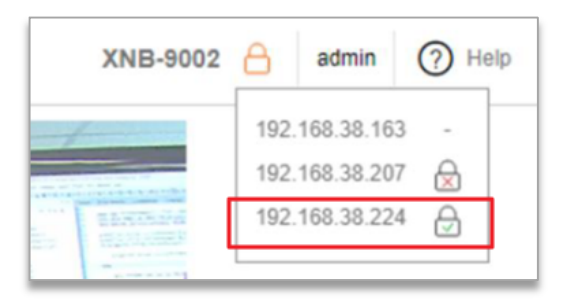

No lock(-): No certificate (HTTP mode)

Red lock(): Certificates that do not support device authentication (authentication failed) Green lock(): Certificate that supports device authentication (authentication successful)

- In case of connection to a storage device that supports device authentication (192.168.38.224), the success of mutual authentication is confirmed through the green lock.
- In case of connection to a storage device that does not support device authentication (192.168.38.207), check the failure of mutual authentication through a red lock.
- In case of web browser access without certificate (192.068.38.163), there is no lock mark

# 1. How to connect and set up

Connect the camera where the device certificate is installed and SSM Appliance.

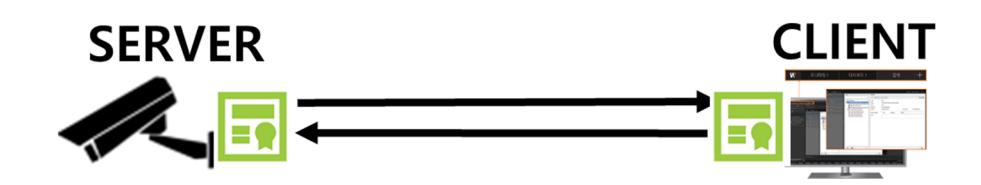

## Camera setup

1) The camera sets HTTPS and mutual authentication mode as follows.

- Check "HTTPS"
- Select certificates as HTW-default
- Check "Mutual Authentication" & select "Allow only mutually authenticated connections"

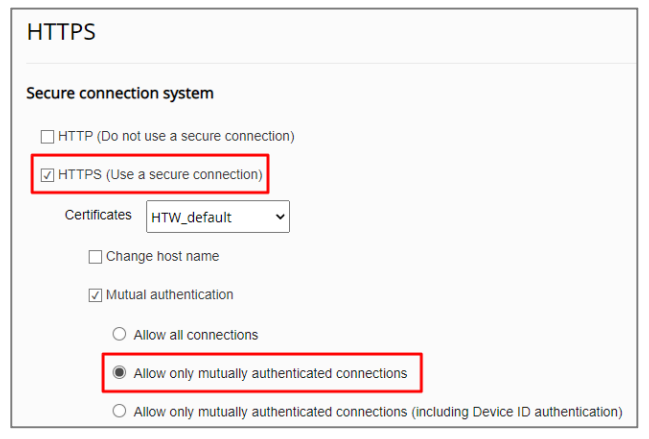

 $\,$   $\,$  See page 3 for mutual authentication options.

# SSM Appliance setup

- 1) When registering a camera manually in SSM Appliance, set as follows.
  - × If the mutual authentication option used for registration is changed during camera authentication, re-registration is required. If it is not changed, it can be omitted.
    - Protocol: SUNAPI
    - Network: IP + SSL
    - HTTPS: 443
    - Streaming Protocol: HTTP

# Mutual authentication between Camera and SSM Appliance

| Reg | ister c                         | amera           |                   |                |               |        |            | $\square \times$ |  |
|-----|---------------------------------|-----------------|-------------------|----------------|---------------|--------|------------|------------------|--|
|     | Auto                            | Manual          |                   |                |               |        |            |                  |  |
|     |                                 |                 |                   |                |               |        |            |                  |  |
|     | Mod                             | el              | Wisenet Network O | Camera/Encoder | HTTPS port    |        | 443        |                  |  |
|     | Prote                           | ocol type       | SUNAPI            |                | Streaming pro | otocol | HTTP       | -                |  |
|     | Addı                            | ress type       | IP+SSL            |                |               |        |            |                  |  |
|     | IP ac                           | Idress          | 192.168.1.101     |                | - 192.168.1   | . 101  |            |                  |  |
|     |                                 |                 |                   |                |               |        |            |                  |  |
|     | ID                              | admin           | Password          | *****          | Registration  |        |            | Reset            |  |
|     | No.                             | Mc              | del               | IP address     | HTTPS port    |        | Status     |                  |  |
|     |                                 | Wisenet Network | Camera/Encoder    | 192.168.1.101  | 443           |        | Registered |                  |  |
|     |                                 |                 |                   |                |               |        |            |                  |  |
|     | Result : 1 Registered, 0 Failed |                 |                   |                |               |        |            |                  |  |
|     |                                 |                 |                   |                |               |        |            |                  |  |

# 2. Device authentication result

#### Camera authentication result

"SSM Appliance > Camera information > General" Check the camera authentication result on the menu screen. When the camera authentication is successful, the device certificate is displayed as verified.

| Registration                                                                                                | Camera informatio                                                     | n                                                                                                    | Open setup page                   |
|----------------------------------------------------------------------------------------------------|-----------------------------------------------------------------------|----------------------------------------------------------------------------------------------------|-----------------------------------|
| ×                                                                                                    | General Profile                                                       | Settings                                                                                                    |                                   |
| <ul> <li>SSM Domain</li> <li>SSM Server (55.101.56.134:9999)</li> <li>XND-9082RV (192.168.1.101)</li> </ul> | Name<br>GUID<br>Model<br>Version<br>MAC address<br>Device certificate | XND-9082RV<br>f0909b21-0f60-4dcf-b39c-02f564fb7168<br>XND-9082RV<br>2.01.01_20200716_R181<br>00:09:18:64:ee:22<br>Checked | XND-9082RV<br>2021-11-23 01:50:59 |

- $\times$  If the device certificate icon is not visible, set as follows.
  - Setup > Display > OSD text > Information Icon

|                 |           |         |       |       |                 |          |              |         |   |        | G      | admin | Ô   | \$   | 0 | $\square \times$ |
|-----------------|-----------|---------|-------|-------|-----------------|----------|--------------|---------|---|--------|--------|-------|-----|------|---|------------------|
| $\left \right $ | Setup     |         |       |       |                 |          |              |         |   |        |        |       |     |      |   | ×                |
|                 | General   | Display | Video | Event |                 |          |              |         |   |        |        |       |     |      |   |                  |
| na              | Show tree |         |       |       | Use device n    | ame      |              |         |   |        |        |       |     |      |   |                  |
| 9               |           |         |       |       | V Device IP add | dress    |              |         |   |        |        |       |     |      |   |                  |
|                 | OSD text  |         |       |       | ✓ Date/Time     |          | 🗸 Informatio | on icon | Ľ | 🖉 Came | ra nam | 9     | Sho | w IP |   |                  |
|                 |           |         |       |       | Meta data       |          |              |         |   |        |        |       |     |      |   |                  |
|                 |           |         |       |       | Font size Midd  | le –     |              | Size    |   |        |        |       |     |      |   |                  |
|                 |           |         |       |       | OSD position T  | rop left |              |         |   |        |        |       |     |      |   |                  |

Copyright © 2021 Hanwha Techwin. All rights reserved.

# Mutual authentication between Camera and SSM Appliance

### SSM Appliance authentication result

The authentication result for SSM Appliance can be checked in the camera web browser based on the client IP address connected to the camera.

- However, authentication results through a web browser can be checked only when HTTP mode is additionally set in the camera.
- In case of web browser access through HTTP mode, it is not encrypted communication, so be careful about security.

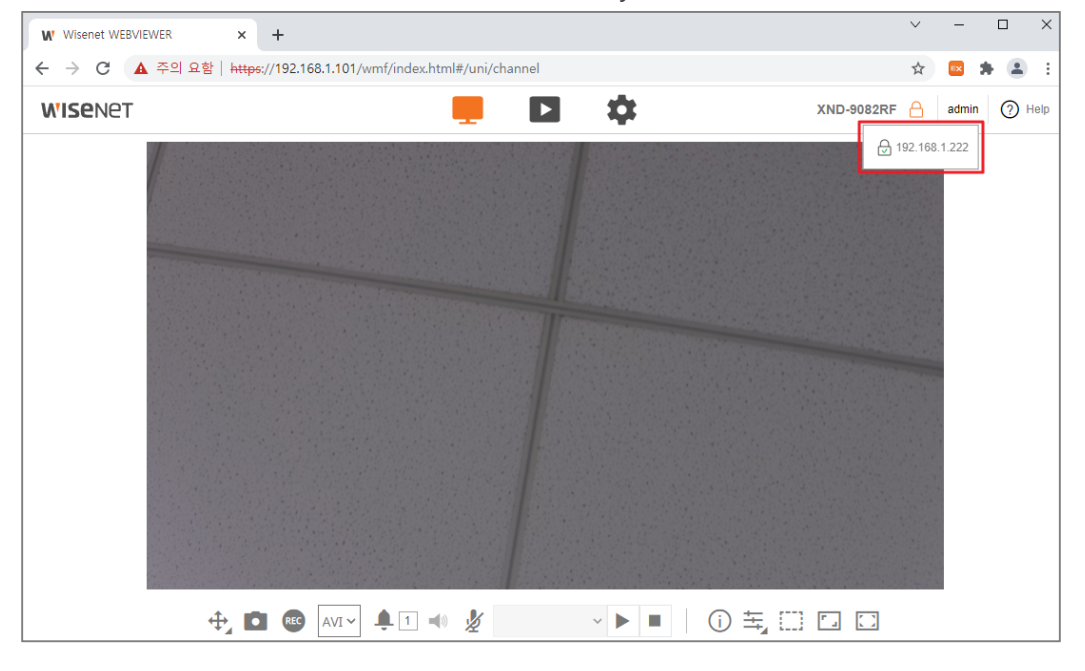

No lock (-): No certificate (HTTP mode)

Red lock ( $\bigcirc$ ): Certificates that do not support device authentication (authentication failed) Green lock ( $\bigcirc$ ): Certificate that supports device authentication (authentication successful)

 In case of SSM Appliance connection (192.168.1.222) that supports device authentication, the success of mutual authentication is confirmed through the green lock. 1. How to connect and set up

Connect the camera, storage device and SSM Appliance where the device certificate is installed.

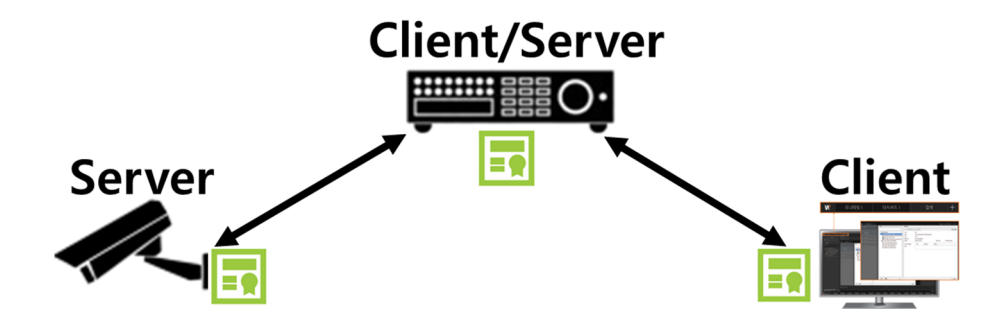

#### Camera setup

1) The camera sets HTTPS and mutual authentication mode as follows.

- Check "HTTPS"
- Select certificates as HTW-default
- Check "Mutual Authentication" & select "Allow only mutually authenticated connections"

| HTTPS                                                                                |
|--------------------------------------------------------------------------------------|
| Secure connection system                                                             |
| HTTP (Do not use a secure connection)                                                |
| I HTTPS (Use a secure connection)                                                    |
| Certificates HTW_default                                                             |
| Change host name                                                                     |
| ✓ Mutual authentication                                                              |
| O Allow all connections                                                              |
| Allow only mutually authenticated connections                                        |
| O Allow only mutually authenticated connections (including Device ID authentication) |

 $\,\,$  % See page 3 for mutual authentication options.

# Video storage setup

- 1) When registering a camera in the video storage, set as follows.
  - X Only Manual registration is supported with Mutual Authentication
    - Protocol: Wisenet
    - HTTP:80
    - Streaming mode: HTTP

|                                    | Manual registration                             |
|------------------------------------|-------------------------------------------------|
| • сн                               | Ch 1 *                                          |
| Protocol                           | Wisenet     ONVIF     ORVIF     RTSP            |
| ' Model                            | Wisenet Camera                                  |
| <ul> <li>Address type</li> </ul>   | IPv4 *                                          |
| ' IP address                       | <u>192</u> · <u>168</u> · <u>1</u> · <u>101</u> |
| Port                               | 4520 (Up to 65535)                              |
| + HTTP                             | (Up to 65535)                                   |
|                                    |                                                 |
| ) ID                               | admin                                           |
| Password                           | •••••                                           |
| <ul> <li>Details</li> </ul>        | <u>^</u>                                        |
| <ul> <li>Streaming mode</li> </ul> | CTCP UDP HTTP Multicast                         |

2) The video storage security connection method is set as follows.

- Check "HTTPS"
- Check "Mutual Authentication" & select "Allow only mutually authenticated connections"

#### SSM Appliance setup

1) When registering a video storage manually in SSM Appliance, set as follows.

- Protocol type: SUNAPI
- Address type: IP+SSL
- HTTPS port : 443
- Streaming protocol: HTTP

| Reg | jister (                        | Device    |           |                   |               |               |        |            |       |
|-----|---------------------------------|-----------|-----------|-------------------|---------------|---------------|--------|------------|-------|
|     | Auto                            |           | Manual    |                   |               |               |        |            |       |
|     | Mor                             | del.      |           | Wings at Decorder |               | HTTPS port    |        | 442        |       |
|     | IVIOL                           |           |           | wiseliet Recorder |               | channel and a |        | 445        |       |
|     | Prot                            | ocol type |           | SUNAPI            |               | Streaming pr  | OTOCOI | нир        |       |
|     | Add                             | ress type |           | IP+SSL            |               |               |        |            |       |
|     | IP a                            | ddress    |           | 192.168.1.200     |               | - 192.168.1   | . 200  |            |       |
|     |                                 | admin     |           | Password          | *****         | Registration  | I      |            | Reset |
|     | No.                             |           | Мос       | del               | IP address    | HTTPS port    |        | Status     |       |
|     |                                 |           | Wisenet F | Recorder          | 192.168.1.200 | 443           |        | Registered |       |
|     |                                 |           |           |                   |               |               |        |            |       |
|     |                                 |           |           |                   |               |               |        |            |       |
|     |                                 |           |           |                   |               |               |        |            |       |
|     |                                 |           |           |                   |               |               |        |            |       |
|     |                                 |           |           |                   |               |               |        |            |       |
|     |                                 |           |           |                   |               |               |        |            |       |
|     |                                 |           |           |                   |               |               |        |            |       |
|     | Result : 1 Registered, 0 Failed |           |           |                   |               |               |        |            |       |
|     |                                 |           |           |                   |               |               |        |            |       |
|     |                                 |           |           |                   |               | Close         |        |            |       |

- 2. Device authentication result
  - SSM Appliance authentication result

Check the SSM Appliance authentication result on the video storage set screen.

• The authentication result can be checked based on the client IP address connected to the video storage.

| <b>W'ISE</b> NET | 및 Live Q Search (Q Al search (영 Setup | 2021-11-23 22:42:50 | 🕵 ko | 🔒 admin 🤨 🖝   |
|------------------|---------------------------------------|---------------------|------|---------------|
| 🗄 List 🗌 🛆 Event | CAM 01                                |                     |      | 192.168.1.221 |
| Сатега + 16 л    |                                       |                     |      |               |

On the video storage set screen, you can also check the authentication result of the camera registered in the video storage.

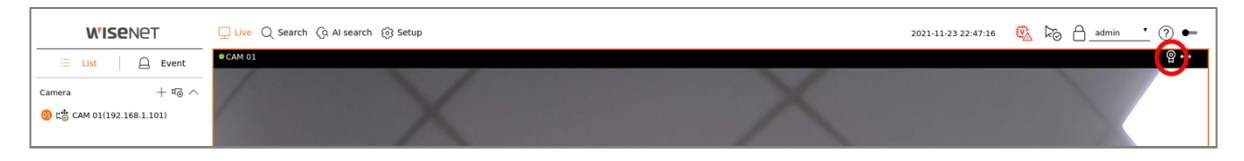

You can also check the SSM Appliance authentication result on the video storage web browser screen.

- For convenience, if you want to temporarily check the authentication result through a web browser, you can additionally set the HTTP mode in the storage device to check the authentication result on the web browser screen as follows.
- In case of web browser access through HTTP mode, it is not encrypted communication, so be careful about security.

| <b>WISE</b> NET                                                                                                    | 🖵 Live 🔍 Search 🔅 AI search 🔅 Setup | PRN-1610B2 🔒 🔘 🕐     |
|----------------------------------------------------------------------------------------------------|-------------------------------------|----------------------|
| Image: Second second second | CAM 01<br>3840x2160<br>H264         | <u></u> 92.168.1.221 |

No lock (-): When video transmission is not using HTTPS (TCP/UDP/Multicast mode) Red lock ( $\stackrel{\frown}{\boxtimes}$ ): Certificates that do not support device authentication (authentication failed) Green lock ( $\stackrel{\frown}{\boxtimes}$ ): Certificate that supports device authentication (authentication successful)

- For SSM Appliance (192.168.1.221) that supports device authentication, check the success of mutual authentication through a green lock.
- There is no lock mark for client access that does not use video transmission using HTTPS.
  - Video storage authentication result

Check if the storage device is normally registered in the SSM Appliance.

| Device          | ^        | Registration                                          |
|-----------------|----------|-------------------------------------------------------|
|                 |          | ×                                                     |
| Registration    |          |                                                       |
| External device |          | ▲ ▼ SSM Domain<br>▲ ■ SSM Server (55 101 56 134:0000) |
| Maintenance     |          | <ul> <li>PRN-1610B2 (192.168.1.200)</li> </ul>        |
|                 |          |                                                       |
| 🗉 Design        | $\sim$   |                                                       |
| 0 Event         |          |                                                       |
|                 | <u> </u> |                                                       |
| ☑ System        | $\sim$   |                                                       |

Check the device certificate in the device information of the registered video storage.

• When the video storage authentication is successful, "Device certificate Checked" is displayed.

| Registration                          | Device information |                                      |
|---------------------------------------|--------------------|--------------------------------------|
| ×                                     | General Profile    |                                      |
| ✓ ♥ SSM Domain                        | Name               | PRN-1610B2                           |
| A SSM Server (55.101.56.134:9999)     | GUID               | 3f9f4166-8e52-4c00-ba19-243d7033cbba |
| • • • • • • • • • • • • • • • • • • • | Model              | PRN-1610B2                           |
|                                       | Version            | 4.10.10_211014162917                 |
|                                       | Protocol type      | SUNAPI                               |
|                                       | MAC address        | 00:09:18:67:ec:f0                    |
|                                       | Device certificate | Checked                              |

# **WISE**NET

### Hanwha Techwin Co.,Ltd.

13488 Hanwha Techwin R&D Center, 6 Pangyoro 319-gil, Bundang-gu, Seongnam-si, Gyeonggi-do TEL (82) 70.7147.8771-8 FAX (82) 31.8018.3715 http://www.hanwha-security.com

Copyright © 2021 Hanwha Techwin Co., Ltd. All rights reserved

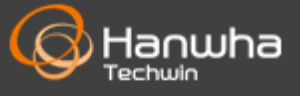